## 【電子証明書の失効方法】

利用者 (Public I D) の電子証明書の利用を停止したい場合は、失効処理を行います。失効処理を行った電子証明書は利用不可となり、該当電子証明書を利用したログインはできなくなります。電子証明書を失効する手順は次の通りです。なお、本処理は管理者のみ可能な取引です。

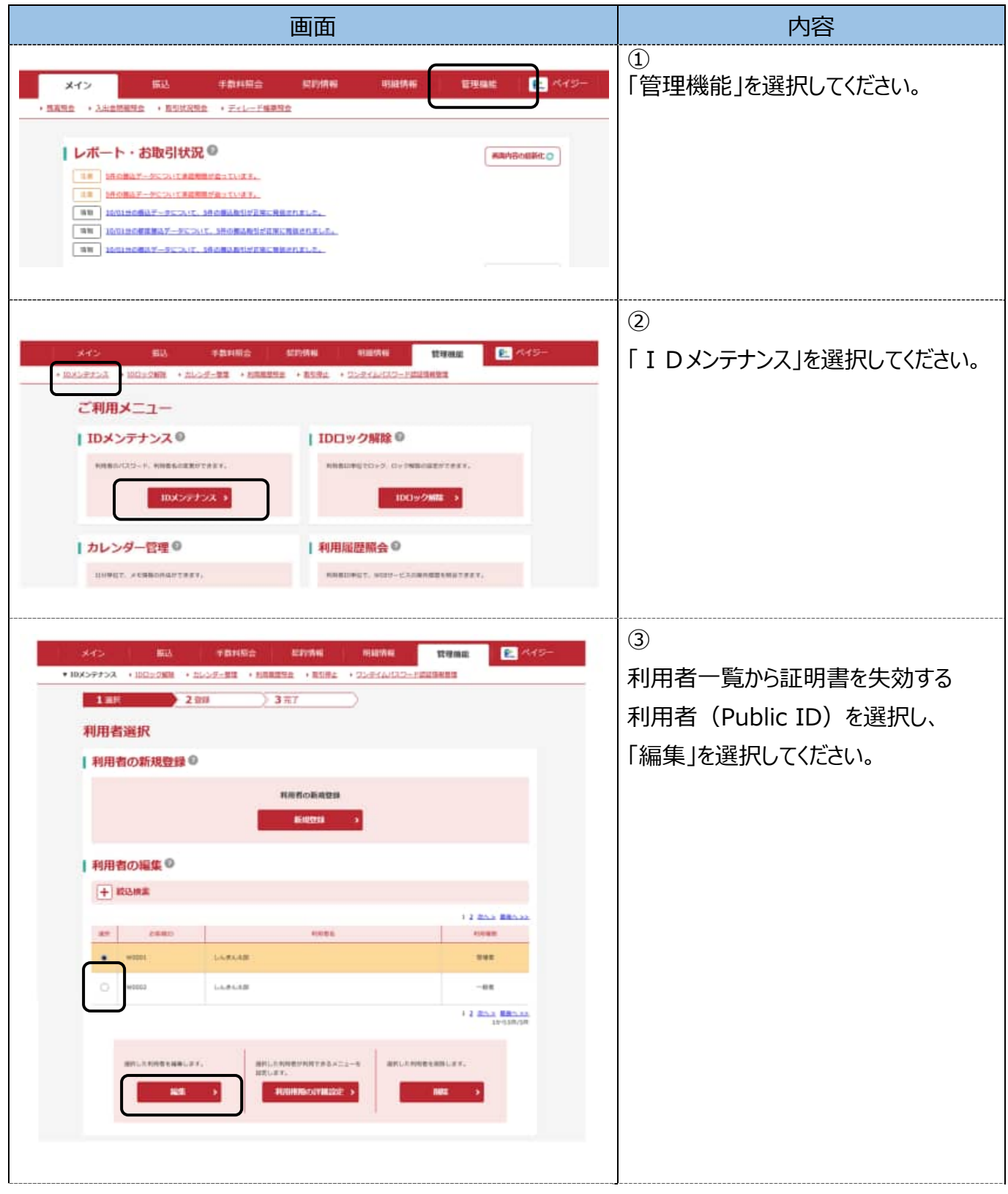

| 1000 C          |                                                                                                    | 4                    |
|-----------------|----------------------------------------------------------------------------------------------------|----------------------|
| メインシー 日本        | +2014日日 REFIRM 単独国内地 日本<br>三世語 ・11月月日日日 ・12次ズムバスコード県住民相加会                                                                                                    | 電子証明書欄の「失効する」チェックボッ  |
| 1 ar 228 377    |                                                                                                    | クスにチェックをいれて、         |
| 編集              |                                                                                                    | 「登録」を選択してください。       |
| お客様情報の変更        |                                                                                                    |                      |
| 8880            | w2025                                                                                                    |                      |
| 1086 C          | LARAS                                                                                                    | (2007/940/9)         |
| ****            | -66 +                                                                                                    |                      |
| #8575400-#      | () 単数型点では対してくだかい。         () () () () () () () () () () () () () (                                                                                                    | 24-#-#\h\n[]]        |
| ● 受益時間用ルズスクード   | 10年年 <br>  第20月-6月-5月にてく月月41。<br>  11日年  11日年  111                                                                                                    |                      |
| NA28.(3.2~)     | (14次学)     (14次学)     (14\%)     (14\%)     (14\%)     (14\%)     (14\%)     (14\%)     (14\%)     (14\%)     (14\%)     (14\%)     (14\%)     (14\%)     (14\%)     (14\%)     (14\%)     (14\%)     (14\%)     (14\%)     (14\%)     (14\%)     (14\%)     (14\%)     (14\%)     (14\%)     (14\%)     (14\%)     (14\%)     (14\%)     (14\%)     (14\%)     (14\%)     (14\%)     (14\%)     (14\%)     (14\%)     (14\%)     (14\%)     (14\%)     (14\%)     (14\%)     (14\%)     (14\%)     (14\%)     (14\%)     (14\%)     (14\%)     (14\%)     (14\%)     (14\%)     (14\%)     (14\%)     (14\%)     (14\%)     (14\%)     (14\%)     (14\%)     (14\%)     (14\%)     (14\%)     (14\%)     (14\%)     (14\%)     (14\%)     (14\%)     (14\%)     (14\%)     (14\%)     (14\%)     (14\%)     (14\%)     (14\%)     (14\%)     (14\%)     (14\%)     (14\%)     (14\%)     (14\%)     (14\%)     (14\%)     (14\%)     (14\%)     (14\%)     (14\%) |                      |
| manann          | 2                                                                                                    |                      |
| PROBLEMENTATION | ※A田学  <br>  単治田古 本県 A 25(して < 三方(し、<br>  ※A田学   (10天学)                                                                                                    |                      |
| MARTPRIAN CO    | <ul> <li>() (19半円) 18 金藤州芝の町田田といります。</li> </ul>                                                                                                    |                      |
| /379-FREER      | Ownerstat. Ownerstate                                                                                                    |                      |
| -               | 9                                                                                                    |                      |
| P.5-2408        |                                                                                                    |                      |
|                 | ОШИНЯТА <b>€ Я</b> ЯЛТА О́НЯТА                                                                                                    |                      |
| Reuteria.       | -                                                                                                    |                      |
| ********        |                                                                                                    |                      |
| 472489048       | 30××#114110                                                                                                    |                      |
| 福子協議会会したいの      |                                                                                                    |                      |
| 利用企業の選択の        |                                                                                                    |                      |
| ## 286          | Ato-F Cash                                                                                                    | No.42                |
| 10430455*       | 99900000011 999 L-A,在人口的<br>集通 0000001                                                                                                    | 40-6-6 第4前点<br>前前第6. |
| D nemes,        | 98952000012 999 15人学人生的<br>推进 0200002                                                                                                    | NABA.                |
|                 | □LOO(目1日1日)<br>クリア<br>2日<br>・                                                                                                    |                      |

| 画面                                                                                                    | 内容                                                                                                    |
|----------------------------------------------------------------------------------------------------|----------------------------------------------------------------------------------------------------|
| メイン     年前利用会     契約第級     利用所用     型単規紙     ペイジー       *10メンテナンス     100コン2000     50.025-252     + 10.82520     + 10.82520     + 10.82520     * 10.92520     * 10.92520     * 10.92520     * 10.92520     * 10.92520     * 10.92520     * 10.92520     * 10.92520     * 10.92520     * 10.92520     * 10.92520     * 10.92520     * 10.92520     * 10.92520     * 10.92520     * 10.92520     * 10.92520     * 10.92520     * 10.92520     * 10.92520     * 10.92520     * 10.92520     * 10.92520     * 10.92520     * 10.92520     * 10.92520     * 10.92520     * 10.92520     * 10.92520     * 10.92520     * 10.92520     * 10.92520     * 10.92520     * 10.92520     * 10.92520     * 10.92520     * 10.92520     * 10.92520     * 10.92520     * 10.92520     * 10.92520     * 10.92520     * 10.92520     * 10.92520     * 10.92520     * 10.92520     * 10.92520     * 10.92520     * 10.92520     * 10.92520     * 10.92520     * 10.92520     * 10.92520     * 10.92520     * 10.92520     * 10.92520     * 10.92520     * 10.92520     * 10.92520     * 10.92520     * 10.92520     * 10.92520     * 10.92520     * 10.92520     * 10.92520     * 10.92520     * 10.92520     * 10.92520     * 10.92520     * 10.92520     * 10.92520     * 10.92520     * 10.92520     * 10.92520 | ⑤<br>登録完了の画面が表示されましたら<br>利用者(Public ID)の電子証明書<br>が失効となります。                                                                                                    |
|                                                                                                    | 【メモ】<br>★本処理終了後、失効した電子証明<br>書の利用者(Public I D)はログイ<br>ンができなくなります。<br>★失効処理を行った利用者が電子証<br>明書を再度利用したい場合は、電子<br>証明書を再度発行する必要がありま<br>す。<br>★利用者(Public I D)情報の削除<br>を行った場合は、自動的に I Dに対<br>応する証明書の失効を行います。 |